## SIGNAGE LICENCE

#### CITIZEN MANUAL (G2G)

( अधिकारियों के लिये)

#### Open web page https://sso.rajasthan.gov.in/signin वेबपेज खोलें

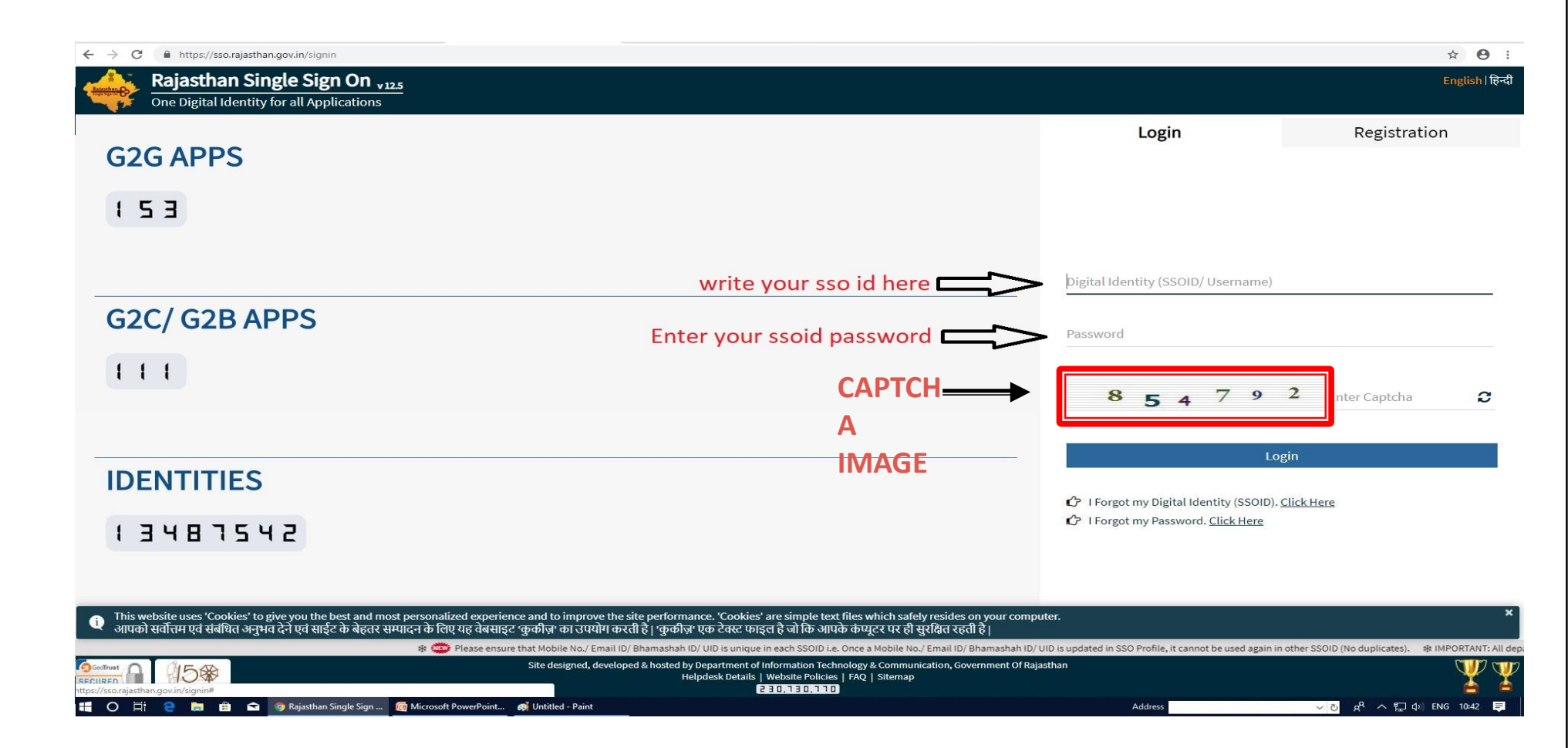

अपना <u>एसएसओ आईडी और पासवर्ड</u> डाले. दी गयी इमेज से कैप्चा दर्ज करे उसके बाद लॉगिन पर क्लिक करें .

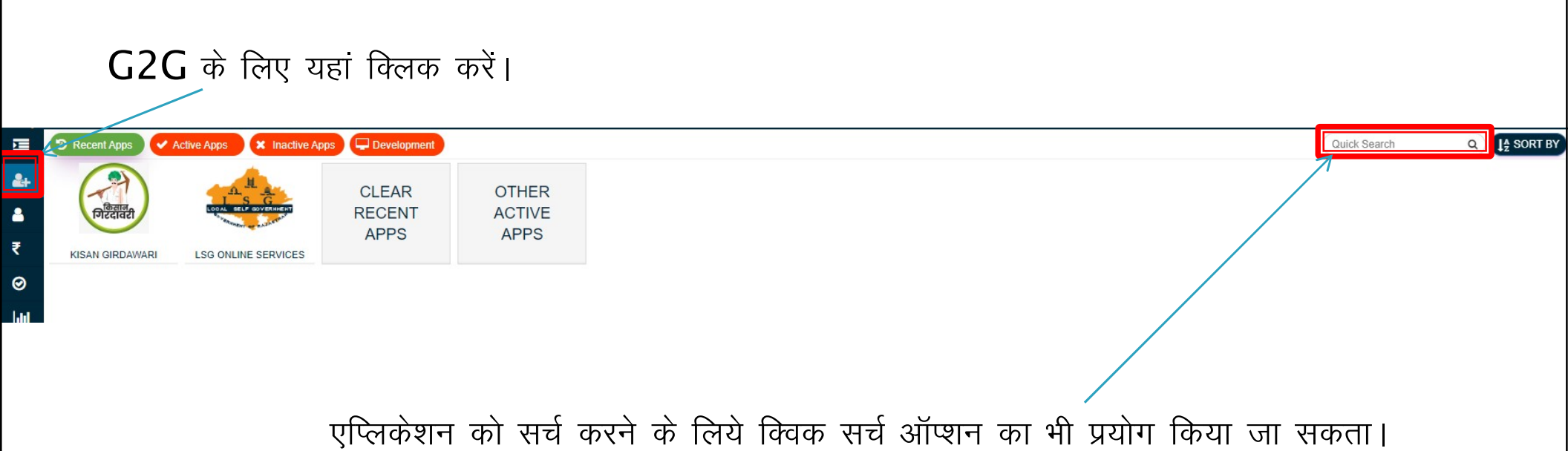

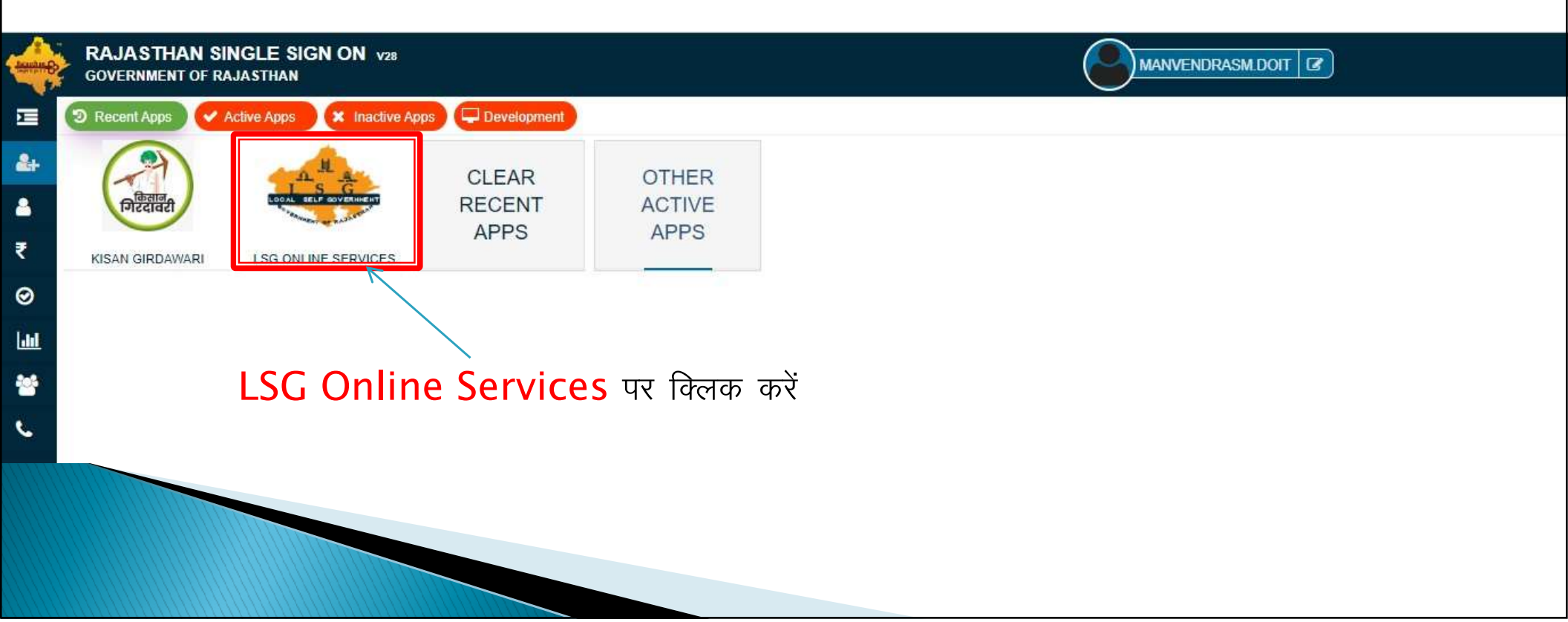

|          | DC DASHBOARD                                                                                                    |            |                                             |                  |                          |                |          |                                                                                                    |                                             |   |  |
|----------|----------------------------------------------------------------------------------------------------|------------|---------------------------------------------|------------------|--------------------------|----------------|----------|----------------------------------------------------------------------------------------------------|---------------------------------------------|---|--|
|          | Pending With Me     Total Application     Approved     Rejected     Objected     Pending With Department     Pending With Applicant ( > 15 Days ) |            |                                             |                  |                          |                |          |                                                                                                    |                                             |   |  |
| how Rov  | <b>/s</b> 5 <b>v</b>                                                                                                    |            |                                             |                  |                          |                |          |                                                                                                    | Search                                      | ۹ |  |
| C NO     | APPLICATION ID                                                                                                    | TYPE       | SUBMITTED ON                                | APPLICANT NAME   | MOBILE NO.               | ULB            | ZONE     | STATUS                                                                                                    | STATUS CHANGE DATE                          | A |  |
| 3.NO.    |                                                                                                    |            |                                             |                  |                          |                |          |                                                                                                    |                                             |   |  |
| 41       | LSG/AJMER/SIGN/2021-22/1056                                                                                                    | NEW        | 4/9/2021 1:56:28 PM                         | АААА             | 9509525830               | AJMER          | ZONE ALL | APPLICATION SUBMITTED AND PENDING WITH ZONE DC/EO/COMMISSIONER                                                                   | 4/9/2021 1:56:28 PM                         |   |  |
| 41<br>42 | LSG/AJMER/SIGN/2021-22/1056<br>LSG/AJMER/SIGN/2021-22/1058                                                                                        | NEW<br>NEW | 4/9/2021 1:56:28 PM<br>3/10/2022 2:29:57 PM | AAAA<br>xyz firm | 9509525830<br>8003805211 | AJMER<br>AJMER | ZONE ALL | APPLICATION SUBMITTED AND PENDING WITH ZONE DC/EO/COMMISSIONER<br>APPLICATION SUBMITTED AND PENDING WITH ZONE DC/EO/COMMISSIONER | 4/9/2021 1:56:28 PM<br>3/10/2022 2:29:57 PM |   |  |

#### सर्वप्रथम DC एप्लीकेशन पर एक्शन लेने के लिए यहां क्लिक करें।

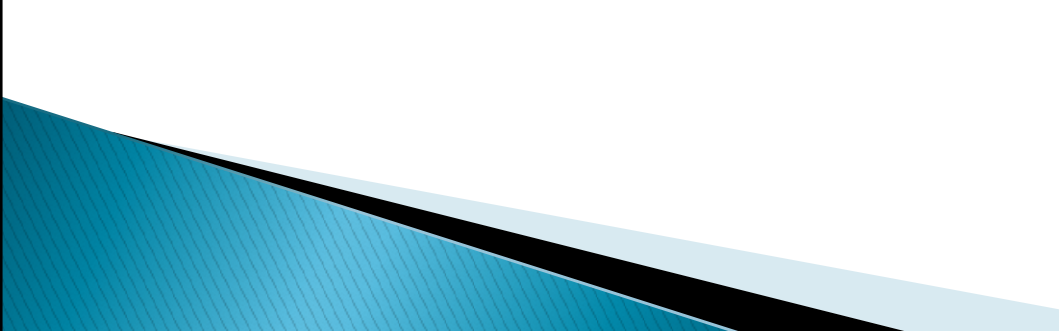

| . YEAR                | WIDTH       | HEIGHT                  | TOTAL AREA                             | RATE                              | AMOUNT                       |         |
|-----------------------|-------------|-------------------------|----------------------------------------|-----------------------------------|------------------------------|---------|
| 2020-2021             | 20.00       | 4.00                    | 80.00                                  | 313.83                            | 25106.40                     |         |
|                       |             |                         |                                        | Total                             | 25106.40                     |         |
|                       |             |                         |                                        |                                   |                              |         |
|                       |             |                         |                                        |                                   |                              |         |
| Audit Trail           |             |                         |                                        |                                   |                              |         |
|                       |             |                         |                                        |                                   |                              |         |
| S.No. ACTION TAKEN BY | ACTION TAKE | N ON ACTION TAKEN       |                                        | STATUS                            |                              | DOCUMEN |
| 1 MANVENDRASM.DOIT    | 27/02/202   | 4 APPLICATION SUBMITTED |                                        | APPLICATION SUBMITTED AND PENDING | WITH ZONE DC/EO/COMMISSIONER |         |
|                       |             |                         |                                        |                                   |                              |         |
|                       |             |                         |                                        |                                   |                              |         |
|                       |             |                         |                                        |                                   |                              |         |
| Action to be taken    |             |                         |                                        |                                   |                              |         |
| Action to be taken    |             |                         |                                        |                                   |                              |         |
| Action to be taken    |             |                         | Upload Attachment                      |                                   |                              |         |
| Action to be taken    |             |                         | Upload Attachment<br>Upload Attachment |                                   |                              |         |
| Action to be taken    |             |                         | Upload Attachment<br>Upload Attachment |                                   |                              |         |
| Action to be taken    |             |                         | Upload Attachment                      |                                   |                              | (       |

DC एप्लीकेशन देखकर ARI/RI को फॉरवर्ड करेगा।

|                   |                             |             |                        |                | ARI/RI DASH | BOARD  |                |                                              |                       |         |
|-------------------|-----------------------------|-------------|------------------------|----------------|-------------|--------|----------------|----------------------------------------------|-----------------------|---------|
|                   | P                           | ending With | Me O Total Application | Approved F     | Rejected Ob | iected | Pending With [ | Department O Pending With Applicant ( > 15 D | ays )                 |         |
| ow Rows 5         | •                           |             |                        |                |             |        |                |                                              | Search                | ()      |
| S.NO.             | APPLICATION ID              | TYPE        | SUBMITTED ON           | APPLICANT NAME | MOBILE NO.  | ULB    | ZONE           | STATUS                                       | STATUS CHANGE DATE    |         |
| 1 LS              | G/AJMER/SIGN/2023-24/1061   | NEW         | 2/27/2024 11:06:08 AM  | ABC            | 9876554321  | AJMER  | ZONE ALL       | PENDING WITH ARI/RI FOR INSPECTION           | 2/27/2024 11:12:29 AM |         |
| ou are viewing Pa | ge 1 of 1 & Rows 1 - 1 of 1 |             |                        |                |             |        |                |                                              |                       | -       |
|                   |                             |             |                        |                |             |        |                |                                              | Sympton: OA           | Applica |
|                   |                             |             |                        |                |             |        |                |                                              | Symbol: @A            | Applica |
|                   |                             | DI/         | PI गालीकेशन            | गर गत्म्यान    | लेने के     | निगा : | nei कि         | रक करें।                                     | Symbol: @A            | Applica |
|                   | Þ                           | ARI/        | RI एप्लीकेशन           | पर एक्शन       | लेने के     | लिए ा  | यहां कि        | लक करें।                                     | Symbol: @A            | Applica |
|                   | Þ                           | ARI/        | RI एप्लीकेशन           | पर एक्शन       | लेने के     | लिए व  | यहां कि        | लक करें।                                     | Sympton: @A           | Applica |
|                   | Æ                           | ARI/        | RI एप्लीकेशन           | पर एक्शन       | लेने के     | लिए    | यहां कि        | लक करें।                                     | Sympton: @A           | Applica |
|                   | Þ                           | ARI/        | RI एप्लीकेशन           | पर एक्शन       | लेने के     | लिए ा  | यहां कि        | लक करें।                                     | Symbol: @A            | Applica |
|                   | Æ                           | ARI/        | RI एप्लीकेशन           | पर एक्शन       | लेने के     | लिए ा  | यहां कि        | लक करें।                                     | Symbol: @A            | Applica |
|                   | Æ                           | ARI/        | RI एप्लीकेशन           | पर एक्शन       | लेने के     | लिए    | यहां कि        | लक करें।                                     | Symbol: @A            | Applica |
|                   | Æ                           | ARI/        | RI एप्लीकेशन           | पर एक्शन       | लेने के     | लिए    | यहां कि        | लक करें।                                     | Symbol: @A            | Applica |

| YEAR                | WIDTH              | HEIGHT                | TOTAL AREA        | RATE                              | AMOUNT                          |          |
|---------------------|--------------------|-----------------------|-------------------|-----------------------------------|---------------------------------|----------|
| 2020-2021           | 20.00              | 4.00                  | 80.00             | 313.83                            | 25106.40                        |          |
|                     |                    |                       |                   | Total                             | 25106.40                        |          |
|                     |                    |                       |                   |                                   |                                 |          |
| Audit Trail         |                    |                       |                   |                                   |                                 |          |
| No. ACTION TAKEN BY | ACTION TAKEN ON    | ACTION TAKEN          |                   | STATUS                            |                                 | DOCUMENT |
| 1 MANVENDRASM.DOIT  | 27/02/2024         | APPLICATION SUBMITTED |                   | APPLICATION SUBMITTED AND PENDI   | NG WITH ZONE DC/EO/COMMISSIONER |          |
| 2 MANVENDRASM.DOIT  | 27/02/2024         | ОК                    |                   | PENDING WITH ARI/RI FOR INSPECTIO | N                               |          |
| KS *                |                    |                       | Upload Attachment |                                   |                                 | C        |
| rks *               |                    |                       | Upload Attachmont |                                   |                                 | 6        |
| rks *               |                    | 1                     | Upload Attachment |                                   |                                 | (d       |
| rks *               |                    |                       | FWD to RO Close   |                                   |                                 |          |
| rks *               |                    |                       | FWD to RO Close   |                                   |                                 |          |
| rks *               | ARI/RI निरीक्षण कर | र एप्लीकेशन को        | PWD to RO Close   | करेगा ।                           |                                 |          |

| RO DASHBOARD                                                                                                    |                                      |      |                        |                |            |       |          |                                                |                       |              |
|----------------------------------------------------------------------------------------------------|--------------------------------------|------|------------------------|----------------|------------|-------|----------|------------------------------------------------|-----------------------|--------------|
| Pending With Me     Total Application     Approved     Rejected     Objected     Pending With Department     Pending With Applicant ( > 15 Days ) |                                      |      |                        |                |            |       |          |                                                |                       |              |
| Show Rows                                                                                                    | s 5 🗸                                |      |                        |                |            |       |          |                                                | Search                | Q            |
| S.NO.                                                                                                    | APPLICATION ID                       | TYPE | SUBMITTED ON           | APPLICANT NAME | MOBILE NO. | ULB   | ZONE     | STATUS                                         | STATUS CHANGE DATE    | Action       |
| 1                                                                                                    | SIGN/2020-21/1014                    | NEW  | 12/23/2020 10:54:34 AM | AAAA           | 9509525830 | AJMER | ZONE ALL | PENDING WITH RO FOR INSPECTION REPORT APPROVAL | 1/12/2021 10:44:52 AM | 0            |
| 2                                                                                                    | LSG/AJMER/SIGN/2023-24/1061          | NEW  | 2/27/2024 11:06:08 AM  | ABC            | 9876554321 | AJMER | ZONE ALL | PENDING WITH RO FOR INSPECTION REPORT APPROVAL | 2/27/2024 11:14:15 AM | 70           |
| You are v                                                                                                    | iewing Page 1 of 1 & Rows 1 - 2 of 2 |      |                        |                |            |       |          |                                                | Symbol: @Appl         | lication Vie |
|                                                                                                    |                                      |      |                        |                |            |       |          |                                                |                       |              |

RO एप्लीकेशन पर एक्शन लेने के लिए यहां क्लिक करें।

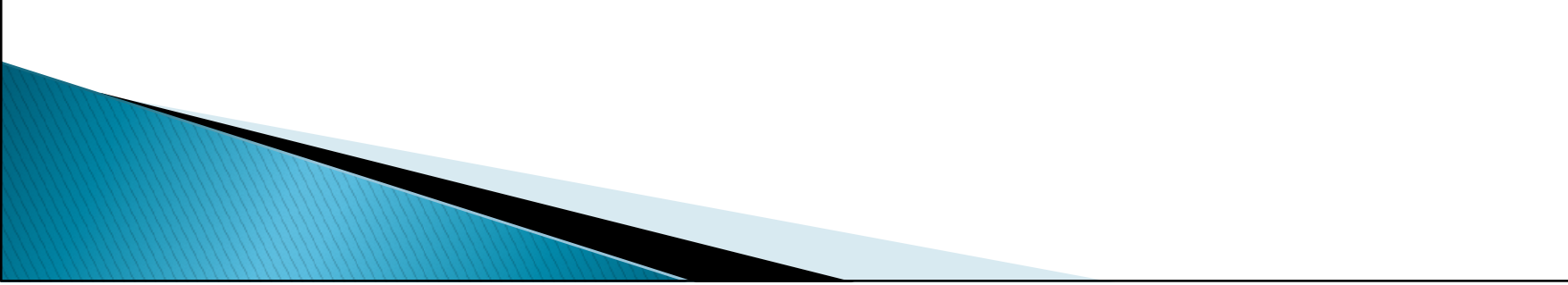

| NO. YEAR          |                     | WIDTH           | HEIGHT                | TOTAL AREA                             | F                  | RATE                         | AMOUNT            |          |
|-------------------|---------------------|-----------------|-----------------------|----------------------------------------|--------------------|------------------------------|-------------------|----------|
| 2020              | -2021               | 20.00           | 4.00                  | 80.00                                  | 3                  | 313.83                       | 25106.40          |          |
|                   |                     |                 |                       |                                        | 3                  | Total                        | 25106.40          |          |
|                   |                     |                 |                       |                                        |                    |                              |                   |          |
|                   |                     |                 |                       |                                        |                    |                              |                   |          |
| 🗐 Audit           | t Trail             |                 |                       |                                        |                    |                              |                   |          |
|                   |                     |                 |                       |                                        |                    |                              |                   |          |
| S.No.             | ACTION TAKEN BY     | ACTION TAKEN ON | ACTION TAKEN          | ST                                     | TATUS              |                              |                   | DOCUMENT |
| 1                 | MANVENDRASM.DOIT    | 27/02/2024      | APPLICATION SUBMITTED | A                                      | APPLICATION SUBMIT | TTED AND PENDING WITH ZONE D | C/EO/COMMISSIONER |          |
| 2                 | MANVENDRASM.DOIT    | 27/02/2024      | ОК                    | PE                                     | ENDING WITH ARI/R  | RI FOR INSPECTION            |                   |          |
| 3                 | MANVENDRASM.DOIT    | 27/02/2024      | ок                    | PE                                     | ENDING WITH RO FO  | OR INSPECTION REPORT APPROVA | ۱L                |          |
|                   |                     |                 |                       |                                        |                    |                              |                   |          |
| ☐ Actio temarks * | n to be taken       |                 |                       | Upload Attachment<br>Upload Attachment |                    |                              |                   | 0        |
|                   |                     |                 | FWD to Applicant F    | for Fees Payment Close                 |                    |                              |                   |          |
|                   |                     |                 |                       |                                        |                    |                              |                   |          |
| F                 | RO निरीक्षण रिपार्ट | अप्रुव कर फीर   | न पेमेंट के लिए ए     | प्लीकेशन को एप्ली                      | केंट को            | भेजेगा।                      |                   |          |

# Thank You

### धन्यवाद